# Note pour activer son identité numérique de l'université de Lille

Suite à votre inscription administrative ou en prérequis de votre réinscription à l'université de Lille, vous devez réaliser l'activation de votre identité numérique Ulille (appelée aussi compte informatique).

Remarques importantes :

- le format de votre identifiant (ou login) est sous la forme : prenom.nom.etu
- le format de votre mail est sous la forme : prenom.nom.etu@univ-lille.fr

# Procédure d'activation du compte

Pour activer votre identité numérique vous avez dû recevoir un mail d'activation de ce compte sur votre mail contact (celui que vous avez fourni lors de votre inscription administrative) sous la forme suivante

<u>De</u> : Service des identités numériques de l'Université de Lille <no-reply@univ-lille.fr> <u>Sujet</u> : Activation de votre compte informatique "Université de Lille" <u>Corps</u> :

Bonjour,

Votre compte informatique "Université de Lille" de type "ETUDIANT" est initialisé. Ce compte vous permettra de vous authentifier et d'utiliser les services numériques de l'Université de Lille.

Pour pouvoir utiliser ce compte et lui associer un mot de passe, vous devez suivre la procédure d'activation en cliquant ou en copiant collant le lien ci-dessous dans votre navigateur :

https://sesame.univ-lille.fr/activation/come770ed0E047ChebE147140e01deE2620b7dc0422e

Lors de l'activation, vous aurez besoin de votre identifiant utilisateur:

Le lien d'activation est valide jusqu'au (JJ/MM/AAAA)

En cas de difficulté pour activer votre compte, une plateforme d'assistance est à votre disposition : Assistance

Cordialement.

Note: Si vous recevez plusieurs exemplaires de ce courriel avec un identifiant utilisateur différent, vous êtes détenteur de plusieurs comptes. C'est le cas par exemple d'un personnel suivant des cours à l'université. Cette personne a un compte étudiant et un compte personnel. Vous devez procéder à l'activation de chaque compte séparément.

Ceci est un message automatique, veuillez ne pas répondre à ce courriel.

Après avoir cliqué sur le lien d'activation, il vous suffit de suivre les indications pour activer votre compte :

• Etape 1 : Contrôle de votre date de naissance

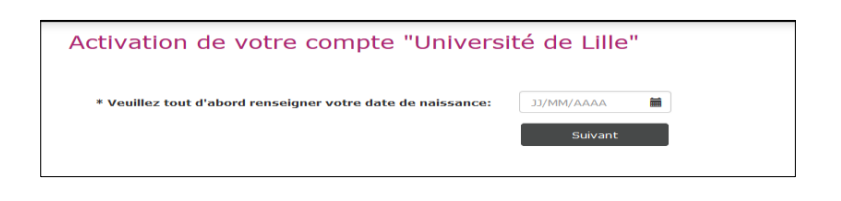

| Activation de votre compte "Université de Lille"                          |                    |     |
|---------------------------------------------------------------------------|--------------------|-----|
| ldentifiant utilisateur:                                                  | prenom.nom.etu     |     |
| Nom/Prénom:                                                               | Nom Prénom         |     |
| Choix du mot de passe                                                     |                    |     |
| Nouveau mot de passe:                                                     |                    | θ   |
| Confirmez le mot de passe:                                                |                    | ]   |
| Questions/réponses personnelles                                           |                    |     |
| Choisissez votre première question:                                       |                    | • 0 |
| Réponse:                                                                  |                    | ]   |
| Choisissez votre seconde question:                                        |                    | •   |
| Réponse:                                                                  |                    | ]   |
| J'ai pris connaissance du règlement de mon<br>université de rattachement: | •                  |     |
|                                                                           | Activer mon compte |     |

S'il y a correspondance, votre identifiant et votre Nom et Prénom vont s'afficher.

# • Etape 2 : choix de votre mot de passe

| Choix du mot de passe      |   |
|----------------------------|---|
| Nouveau mot de passe:      | Θ |
|                            |   |
| Confirmez le mot de passe: |   |

*Votre mot de passe doit contenir entre 12 et 30 caractères, avec une robustesse calculée minimale de 51.* 

*Conseil : pour augmenter la robustesse, utilisez des majuscules, des chiffres ou des caractères spéciaux ('&', '!', '%', etc.).* 

## • Etape 3 : choix des questions et réponses secrètes

*Les questions secrètes sont un moyen d'accéder à la procédure de régénération de votre mot de passe en cas de perte de celui-ci.* 

| Questions/réponses personnelles     |          |
|-------------------------------------|----------|
| Choisissez votre première question: | ···· V   |
| Réponse:                            |          |
| Choisissez votre seconde question:  | <b>Y</b> |
| Réponse:                            |          |

## Etape 4 : La prise de connaissance du règlement et validation

La prise de connaissance du règlement de l'établissement est une étape essentielle à toute personne désirant faire usage des ressources informatiques mises à disposition par l'université.

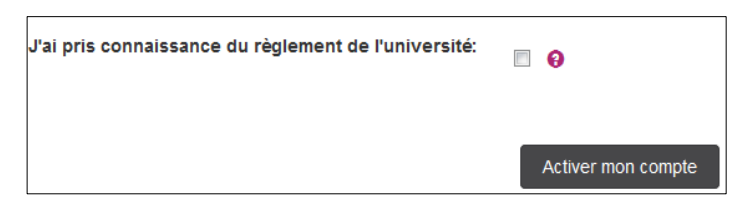

A l'issu de la procédure, votre compte sera actif et vous serez automatiquement redirigé vers l'espace de gestion de votre identité numérique et de votre compte.

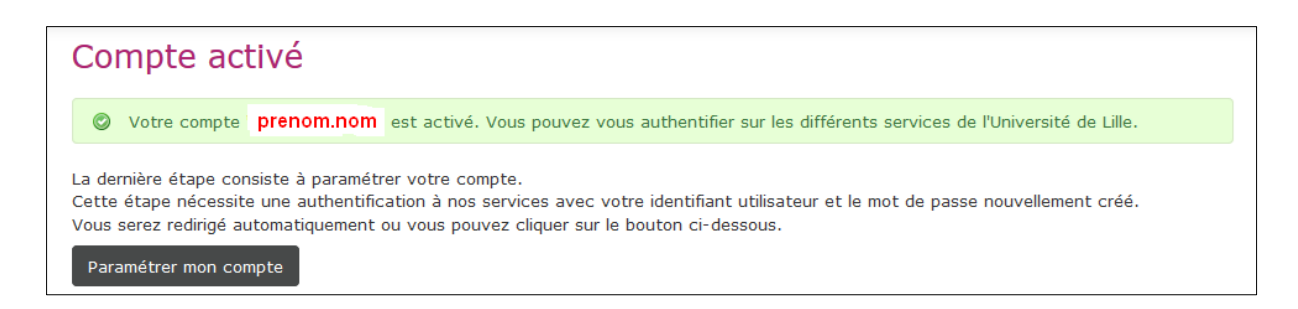

#### Remarques :

• Il est tout à fait possible de se renvoyer le mail d'activation

il faut donc utiliser la plateforme SESAME : <u>https://sesame.univ-lille.fr/</u>

et choisir l'option « Activer votre compte »

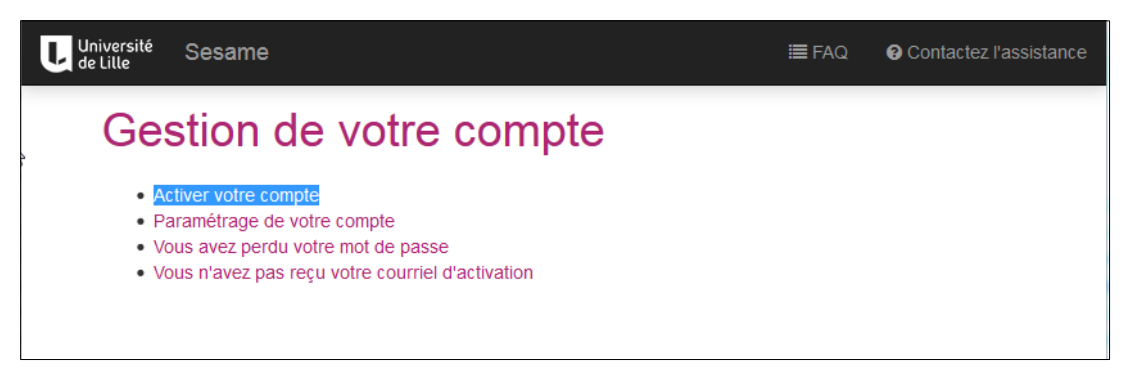

| Activation de votre compte "Université de Lille" |                                |  |  |
|--------------------------------------------------|--------------------------------|--|--|
| Date de naissance:                               | JJ/MM/AAAA 🖬                   |  |  |
| Nom:                                             |                                |  |  |
| Prénom:                                          |                                |  |  |
|                                                  | Je souhaite activer mon compte |  |  |
|                                                  |                                |  |  |

Vous recevez ensuite un mail sur votre mail de contact (mail fourni lors de votre inscription administrative)

Activation de votre compte "Université de Lille" effectuée Boîte de réception ×

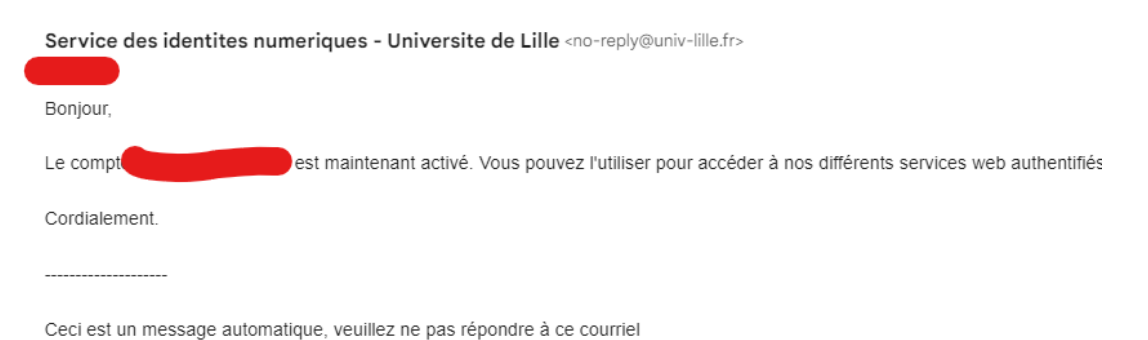

• En plus des opérations d'activation du compte, la plateforme SESAME permet également de régénérer son mot de passe en cas de perte ou de s'envoyer son identifiant de connexion en cas de perte ou d'oubli.

| Envoi de votre identifian     | t par mail                                 |
|-------------------------------|--------------------------------------------|
| Date de naissance:            | JJ/MM/AAAA                                 |
| Nom:                          |                                            |
| Prénom:                       |                                            |
| * Merci de saisir le captcha: | BotDetect CAPTCHA LIb                      |
|                               | M'envoyer un courriel avec mon identifiant |

# Gestion de « Mon identité numérique »

Comment accéder à l'application ?

Disponible sur votre ENT : https://ent.univ-lille.fr en mode connecté

Il faut premièrement vous rendre sur <u>https://ent.univ-lille.fr</u>

Se connecter et si nécessaire saisir ses informations d'authentification.

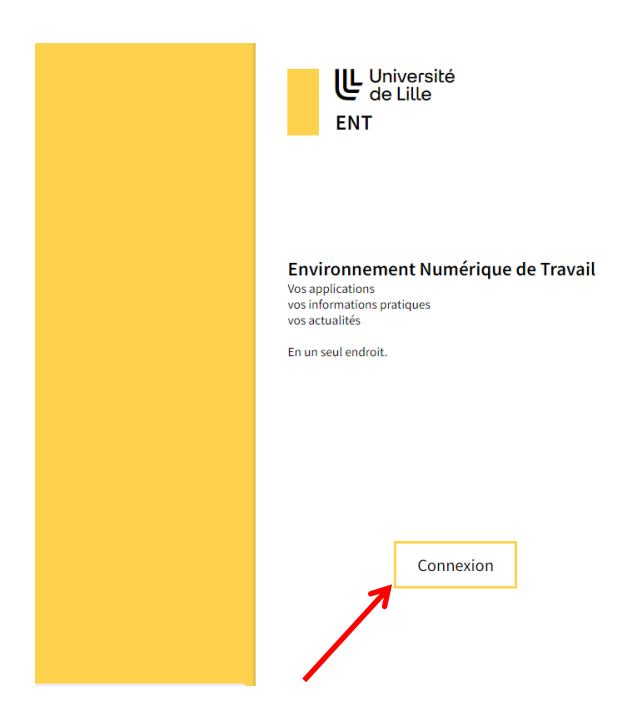

Une fois la phase d'authentification effectuée, vous serez automatiquement redirigé sur votre ENT. (en mode connecté)

#### Service d'authentification

| Identifiant : |           |   |
|---------------|-----------|---|
| Mot de passe  | ) [       | Ø |
|               | CONNEXION |   |

Pour accéder à l'application de gestion de votre identité numérique, un lien est disponible dans le menu en haut à droite :

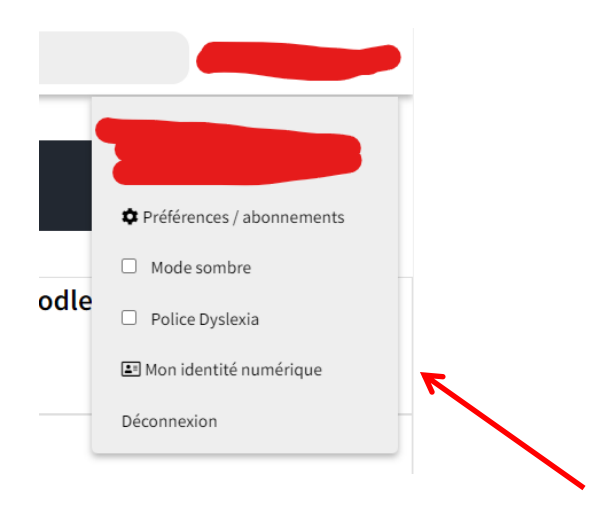

Ou via ce lien : https://mon-identite-numerique.univ-lille.fr/

# Description des menus

#### • Onglet "Votre identité numérique"

Il s'agit de la page d'accueil de l'application "mon-identité-numérique". Elle regroupe les informations essentielles vous concernant.

|                                                                                                    |                                                                                                  | Dernière connexion : le 2018-06-21 à 20:49:55 |
|----------------------------------------------------------------------------------------------------|--------------------------------------------------------------------------------------------------|-----------------------------------------------|
|                                                                                                    | M Etu Test-etu                                                                                   | Autre identités numériques                    |
| No.                                                                                                    | IDENTIFIANT facture / LID Commis 2 / LID Personne 2                                              | Identifiants système d'information            |
| and the second second sec |                                                                                                  | APOGEE : 939892671                            |
|                                                                                                    | TYPE DE COMPTE : Etudiant / STATUT DU COMPTE : Actif                                             |                                               |
| par les autres                                                                                                    | VOTRE COURRIER EST GERE PAR LE SERVICE ZIMBRA<br>COURRIEL PRINCIPAL : test-etu.etu@univ-liile.fr |                                               |
| Paramétrages                                                                                                    | COURRIEL DE CONTACT : mail-contact@yyyyxx                                                        |                                               |
| <ul> <li>★ Photo non visible</li> <li>✓ Compte CROUS</li> </ul>                                                                                                    |                                                                                                  |                                               |

# Onglet "Paramétrage"

C'est ici que vous pourrez paramétrer certaines des options liées à votre compte et identité numérique université de Lille.

| Paramétrages                                         |                                                                                                    |
|------------------------------------------------------|----------------------------------------------------------------------------------------------------|
| Redirection du courrier                              |                                                                                                    |
|                                                      | Cochez cette case pour activer la redirection de vos courriers vers une adresse extérieure à l'université. Attention,<br>dans cette situation l'université n'est pas responsable des problèmes de distribution des courriers |
| Mobile                                               |                                                                                                    |
|                                                      | Cochez cette case pour autoriser l'envoi de SMS d'alertes sur votre mobile                                                                                                    |
| Lilagora,<br>réseau professionnel de<br>l'université | Cochez cette case pour autoriser l'université à transférer votre identité numérique sur le réseau professionnel de l'université et faciliter votre inscription                                                               |
| E-Boutique, la boutique en ligne<br>de l'Université! | Cochez cette case pour autoriser l'université à transférer votre identité numérique sur le service E-BOUTique, la boutique en ligne<br>Mettre à jour                                                                         |

## • Onglet "Vos autres identités numériques"

Dans cet espace, vous avez la possibilité d'enrichir votre identité numérique université de Lille en ajoutant des informations supplémentaires :

## → Les identifiants extérieurs

| # IdREF         L'IdREF est composé de 9 chiffres ou lettres (exemple : 123456Xy9)         # ID ORCID         L'ID ORCID est utilisé dans les pages pro: exemple xxxx-xxxx-xxxx         # HAL         L'ID HAL est utilisé dans les pages pro: exemple prenom-nom | Autres identitiés numériques               | Identifiants      | Réseaux sociaux |
|----------------------------------------------------------------------------------------------------|--------------------------------------------|-------------------|-----------------|
| # IDREF         L'IdREF est composé de 9 chiffres ou lettres (exemple : 123456Xy9)         # ID ORCID         L'ID ORCID est utilisé dans les pages pro: exemple xxxx-xxxx-xxxx         # HAL         L'ID HAL est utilisé dans les pages pro: exemple prenom-nom |                                            |                   |                 |
| # ID ORCID         L'ID ORCID est utilisé dans les pages pro: exemple xxxx-xxxx-xxxx         # HAL         L'ID HAL est utilisé dans les pages pro: exemple prenom-nom                                                                                            | L'IdREF est composé de 9 chiffres ou let   | tres (exemple : 1 | 23456Xy9)       |
| L'ID ORCID est utilisé dans les pages pro: exemple xxxx-xxxx-xxxx-xxxx<br># HAL L'ID HAL est utilisé dans les pages pro: exemple prenom-nom                                                                                                    | # ID ORCID                                 |                   |                 |
| # HAL<br>L'ID HAL est utilisé dans les pages pro: exemple prenom-nom                                                                                                    | L'ID ORCID est utilisé dans les pages pro  | o: exemple xxxx-> | XXXX-XXXX-XXXX  |
| L'ID HAL est utilisé dans les pages pro: exemple prenom-nom                                                                                                    | # HAL                                      |                   |                 |
|                                                                                                    | L'ID HAL est utilisé dans les pages pro: e | exemple prenom-   | nom             |

#### → les réseaux sociaux

| Autres identités numériques Identifiants Réseaux sociaux |
|----------------------------------------------------------|
|                                                          |
| Le lien doit être de la forme http:// ou https://        |
| LIEN TWITTER                                             |
| Le lien doit être de la forme http:// ou https://        |
| C LIEN LINKEDIN                                          |
| Le lien doit être de la forme http:// ou https://        |
| C LIEN VIADEO                                            |
| Le lien doit être de la forme http:// ou https://        |
| R LIEN ACADEMIA                                          |
| Le lien doit être de la forme http:// ou https://        |
| CIEN REASEARCHGATE                                       |
| Le lien doit être de la forme http:// ou https://        |
| Mettre à jour                                            |

#### • Onglet "Gestion de votre passe"

C'est dans ce menu que vous aurez la possibilité de redéfinir un nouveau mot de passe, modifier votre mail de contact ou changer vos questions secrètes

| Modification de votre email                      |                                                                                                    |  |  |
|--------------------------------------------------|----------------------------------------------------------------------------------------------------|--|--|
| Email de contact                                 | identite-numerique-lechnique@univ-lille.fr                                                                                                    |  |  |
|                                                  | Indication : cette adresse n'est utilisée qu'en cas de perte de votre mot de passe, l'administration ne l'utilisera jamais pour communiquer avec vous.<br>Attention : les adresses en '@univ-lille.fr', '@univ-lille1.fr', '@univ-lille2.fr' et '@univ-lille3.fr' sont interdites. |  |  |
|                                                  | Mettre à jour                                                                                                    |  |  |
| Modification de votre mot de p                   | asse                                                                                                    |  |  |
| Nouveau mot de passe                             |                                                                                                    |  |  |
|                                                  | Indication : Votre mot de passe doit contenir entre 8 et 30 caractères, avec une robustesse calculée minimale de 51.<br>Conseil : pour augmenter la robustesse, utilisez des majuscules, des chiffres ou des caractères spéciaux ('&', '!, '%', etc).                              |  |  |
| Confirmer le mot de passe                        |                                                                                                    |  |  |
| Mettre à jour                                    |                                                                                                    |  |  |
| Vos questions secrètes                           |                                                                                                    |  |  |
| Indication : utilisées dans une des procédures d | le régénération de votre mot de passe en cas de perte de celui-ci.                                                                                                    |  |  |
| Choisissez une première question                 | Quel était le nom de votre instituteur en dernière classe de primaire ?                                                                                                    |  |  |
| Réponse à cette question                         |                                                                                                    |  |  |
| Choisissez une deuxième question                 | Combien avez vous payé pour votre première voiture ?                                                                                                    |  |  |
| Réponse à cette question                         |                                                                                                    |  |  |
|                                                  | Mettre à jour                                                                                                    |  |  |

#### Remarques :

- Le mot de passe doit respecter 3 règles :
  - Le mot de passe doit être compris entre 12 et 30 caractères .
  - Le mot de passe doit au moins comporter deux caractères qui ne soient pas des lettres minuscules (caractères spéciaux, chiffres, majuscules).
- Si vous mettez à jour votre mot de passe ou vos questions secrètes, un popup vous demandant votre mot de passe actuel vous sera demandé avant de valider les modifications.
- Lors du changement de votre Email de contact, un mail contenant un lien de confirmation sera envoyé à votre nouvelle adresse. Tant que la confirmation ne sera pas effectuée, la nouvelle adresse de contact ne sera pas effective.

#### • Onglet "Vos Alias"

Dans cet espace, se trouve la liste des identifiants que vous pouvez utiliser pour vous authentifier. Il y sera récapitulé le type d'identifiant (PRINCIPAL, ALIAS ou COURT), l'identifiant et l'adresse mail associée.

| Туре      | Identifiants (login) | Mail                          |  |
|-----------|----------------------|-------------------------------|--|
| PRINCIPAL | test-pers            | test-pers@univ-lille.fr       |  |
| COURT     | test-pers2           | test-pers2@univ-lille.fr      |  |
| ALIAS     | test-pers-alias      | test-pers-alias@univ-lille.fr |  |

Si vous possédez un identifiant de type Alias, vous avez la possibilité via cette interface, d'échanger sa position avec votre identifiant principal. Il suffit de cocher l'alias en question et de cliquer sur le bouton "Valider votre échange d'ALIAS".

|   | Туре                                                                                                    | Identifiants (login) | Mail                          |  |
|---|----------------------------------------------------------------------------------------------------|----------------------|-------------------------------|--|
|   | PRINCIPAL                                                                                                    | test-pers            | test-pers@univ-lille.fr       |  |
|   | COURT                                                                                                    | test-pers2           | test-pers2@univ-lille.fr      |  |
| ۲ | ALIAS                                                                                                    | test-pers-alias      | test-pers-alias@univ-lille.fr |  |
|   |                                                                                                    |                      |                               |  |
|   | Vous pouvez sélectionner un ALIAS pour l'utiliser à la place de votre actuel identifiant PRINCIPAL après avoir validé votre échange d'alias (l'opération est réversible) |                      |                               |  |
|   | Valider votre échange d'ALIAS avec votre identifiant PRINCIPAL                                                                                                    |                      |                               |  |

Remarque sur l'adresse mail principale :

L'adresse mail désignée en principale est celle qui apparaît et vous identifie dans de nombreuses applications.

#### • Onglet "Vos Photos"

Cet onglet permet d'activer l'utilisation de votre photo dans certaines application (trombinoscopes).

| Vos Photos |                  |                                                                                                  |
|------------|------------------|--------------------------------------------------------------------------------------------------|
|            | Visibilité photo |                                                                                                  |
|            |                  | Votre photo sera utilisée par l'administration pour les trombinoscopes si vous la rendez visible |
|            |                  |                                                                                                  |

## • Onglet "Cycle de vie"

Cet onglet ne sera affiché que si votre compte entre en expiration suite à une fin de relation avec l'université. Cela se traduit alors par une sortie du Système d'Information. Il apparaîtra en rouge dans la barre.

| Cycle de vie                     |               |
|----------------------------------|---------------|
| DATE SORTIE SYSTEME DINFORMATION | Le 08/01/2019 |
| DELAI D'EXPIRATION               | 4510 jours    |
| DATE D'EXPIRATION DU COMPTE      | Le 31/12/2032 |
|                                  |               |

Vous retrouverez des informations comme :

- la date de sortie du système d'information
- la durée du délai qui vous est accordé
- la date d'expiration du compte

# Assistance

En cas de difficulté, une plateforme a été mise en place afin de recueillir vos demandes d'assistances. Celle-ci est accessible :

• depuis une icône dans l'ENT ( https://ent.univ-lille.fr )en mode non connecté :

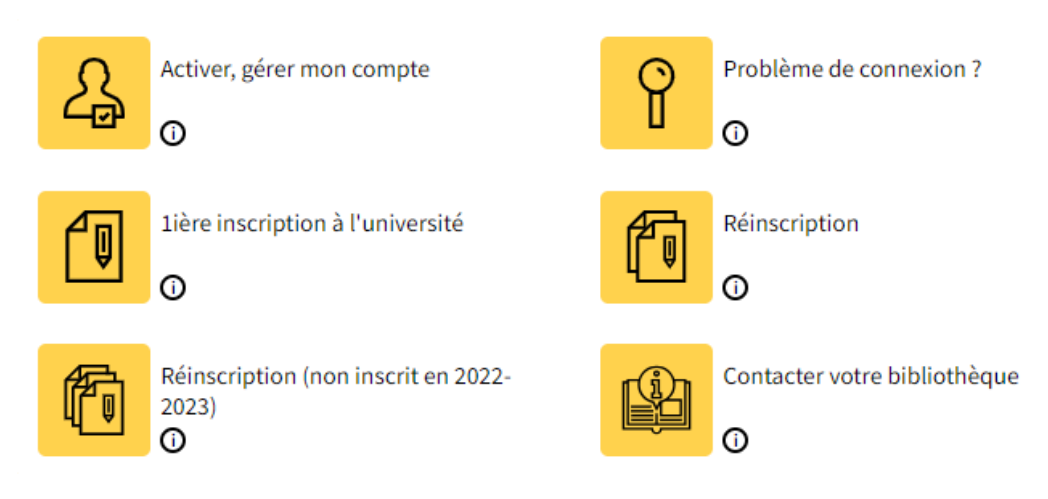

• via le lien direct : https://assistance.univ-lille.fr/